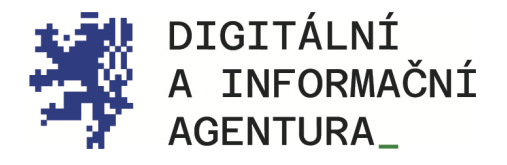

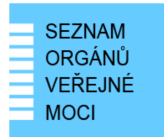

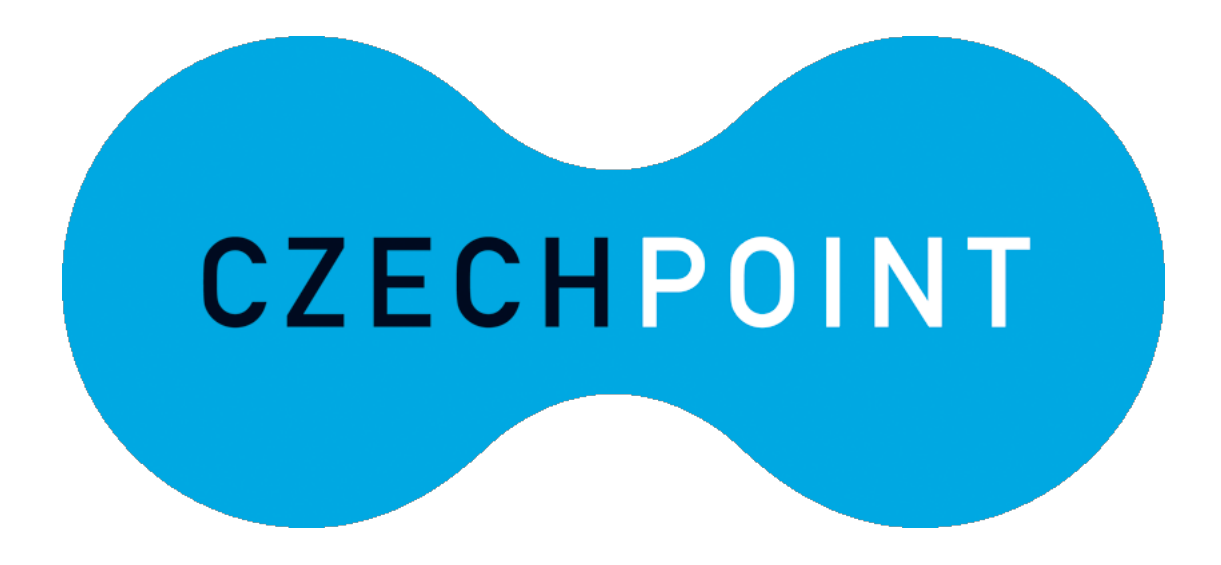

# Czech POINT@OFFICE REGISTR SILNIČNÍCH VOZIDEL

Aktualizace 25.8.2024

DIGITÁLNÍ A INFORMAČNÍ AGENTURA NA VÁPENCE 915/14, 130 00, PRAHA 3 DIA.GOV.CZ

POSTA@DIA.GOV.CZ

### **Obsah**

| ŘEŠ | SENÁ SITUACE               | 3 |
|-----|----------------------------|---|
| 1.  | KDE SE PŘIHLÁSIT DO RSV?   | 3 |
| 2.  | TIPY A TRIKY               | 3 |
| 3.  | AKTUÁLNÍ NÁVODY A KONTAKTY | 4 |
| 4.  | SEZNAM POUŽITÝCH ZKRATEK   | 5 |

# ŘEŠENÁ SITUACE

OVM s právním nárokem potřebuje přístup k formulářům CzP@office, které komunikují s Registrem silničních vozidel.

Pro zřízení přístupu je zapotřebí podat žádost o zřízení uživatelského účtu pro RSV prostřednictvím podatelny Ministerstva dopravy. Žádost se podává na předepsaném formuláři do datové schránky IDDS n75aau3.

V žádosti uživatel uvede již vytvořený JIP/KAAS login (přihlašovací jméno), kterým se bude posléze přihlašovat do aplikace RSV. Ministerstvo dopravy přidá subjektu žadatele agendu RSV do jeho JIP. Lokální administrátor pak nastaví uživateli přístupovou roli do agendy RSV a způsob jeho autentizace/ověření (komerčním certifikátem nebo OTP generátorem jednorázových hesel).

## 1. Kde se přihlásit do RSV?

Po potvrzení o zřízení uživatelského účtu z MD se uživatel do RSV přihlásí na adrese <u>https://crv.mdcr.cz</u>.

Zde nejprve klikněte na tlačítko "Certifikátem". Po úspěšném potvrzení certifikátu, který bývá zpravidla na TOKENu, je třeba se do RSV přihlásit vlastním přihlašovacím jménem (JIP/KAAS loginem) a heslem. (Pro ověření/autentizaci uživatele je možné rovněž využít i OTP generátor jednorázových hesel). Do aplikace RSV se mohou přihlásit jen uživatelé, kteří poskytli MD kontaktní informace dle předpisu žádosti o zřízení uživatelského účtu pro RSV.

## 2. Tipy a triky

#### Kde získám certifikát?

Certifikát vám zpravidla zajistí vaše IT oddělení

#### Neznám své heslo

Zapomenuté nebo nové heslo vám nastaví lokální administrátor v JIP. Heslo si můžete ve <u>Správě</u> <u>dat (JIP)</u> změnit i sám podle návodu "CzechPOINT\_zmena\_hesla\_a\_certifikatu.pdf".

#### Kdo je můj lokální administrátor v JIP?

Kdo je Váš lokální administrátor v JIP zjistíte dotazem na helpdesk Czech POINT.

## 3. Aktuální návody a kontakty

#### Help Desk Czech POINT

Telefonní číslo: +420 222 131 313 (v pracovních dnech od 8:00 do 18:00 hod). E-mail: <u>helpdesk@czechpoint.cz</u>

#### DIA

Digitální a informační agentura Na Vápence 915/14, 130 00 Praha 3 IČO 17651921 www.dia.gov.cz

#### Aktuální návod

Návod je ke stažení na adrese: https://www.dia.gov.cz/egovernment/navody-ke-stazeni

### 4. Seznam použitých zkratek

- AISP = agendový informační systém působnostní
- CRV = centrální registr vozidel (název aplikace RSV)
- DIA = Digitální a informační agentura
- JIP = jednotný identitní prostor
- KAAS = katalog autorizačních a autentizačních služeb
- LA = lokální administrátor (v JIP)
- MD = Ministerstvo dopravy ČR
- OVM = orgán veřejné moci
- RSV = Registr silničních vozidel (na Ministerstvu dopravy)